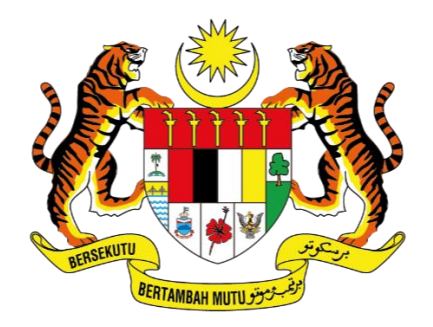

KEMENTERIAN DIGITAL JABATAN DIGITAL NEGARA

# MANUAL PENGGUNA

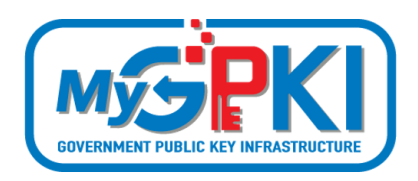

PERMOHONAN BAHARU SIJIL DIGITAL SOFTCERT

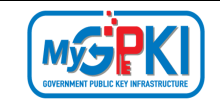

Hak cipta terpelihara. Tiada bahagian daripada terbitan ini dibenarkan dicetak semula, diterbitkan semula, disimpan dalam cara yang boleh diperolehi semula atau disiarkan dalam sebarang bentuk atau dengan sebarang cara, tanpa terlebih dahulu mendapat kebenaran bertulis daripada JABATAN DIGITAL NEGARA (JDN).

Edisi ini diterbitkan dan diedarkan pada bulan Julai, 2024

Senarai Edaran:

• Kakitangan JABATAN DIGITAL NEGARA (JDN) yang diberi kuasa

Mana-mana pihak yang tidak disenaraikan di atas tidak dibenarkan untuk memeriksa kandungan dokumen ini. Perbuatan sedemikian akan di tafsir sebagai pelanggaran keselamatan dan tindakan yang wajarnya akan diambil terhadap pesalah.

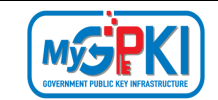

## **ISI KANDUNGAN**

| isi kan       | IDUNGAN                                                               | 2  |
|---------------|-----------------------------------------------------------------------|----|
| 1.0           | PENGENALAN                                                            | 5  |
| 2.0           | PERMOHONAN BAHARU SOFTCERT                                            | 7  |
| 2.1<br>DIGITA | NOTIFIKASI PENGESAHAN ALAMAT E-MEL PENDAFTARAN SEBAGAI PENGGUNA SIJIL | .7 |
| 2.2           | PENGISIAN MAKLUMAT PERMOHONAN BAHARU SIJIL                            | .9 |
| 2.3           | NOTIFIKASI E-MEL BAGI PENJANAAN SIJIL DIGITAL                         | .4 |
| 3.0           | PENGAKTIFAN SOFTCERT 1                                                | .5 |
| 4.0           | PENGUJIAN FUNGSI SOFTCERT 1                                           | 7  |
| 5.0           | PAPARAN SOFTCERT 1                                                    | 9  |
| 6.0           | RESET PIN 2                                                           | 1  |
| 6.1           | RESET PIN MELALUI GPKI AGENT 3.0 2                                    | 1  |
| 6.2           | RESET PIN MELALUI PORTAL MyGPKI 2                                     | 4  |
| 7.0           | TUKAR PIN                                                             | 7  |
| 7.1           | TUKAR PIN MELALUI GPKI AGENT 3.0 2                                    | 7  |
| 7.2           | TUKAR PIN MELALUI PORTAL MyGPKI                                       | 0  |
| 8.0           | MUAT TURUN SOFTCERT                                                   | 2  |

### **SENARAI RAJAH**

| Rajah 1: Aliran Proses Permohonan Baharu Softcert | .5 |
|---------------------------------------------------|----|
| Rajah 2: Skrin Portal MyGPKI                      | .6 |

| Version 1.1 | MANUAL PENGGUNA PERMOHONAN BAHARU SIJIL DIGITAL SOFTCERT | Page <b>2</b> of <b>34</b> |
|-------------|----------------------------------------------------------|----------------------------|
|-------------|----------------------------------------------------------|----------------------------|

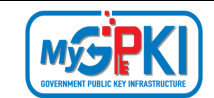

# **SENARAI AKRONIM**

| Akronim          | Definisi                                                                       |  |  |  |  |  |  |  |  |  |
|------------------|--------------------------------------------------------------------------------|--|--|--|--|--|--|--|--|--|
| Admin            | Administrator (Admin) ialah pegawai di agensi peneraju yang                    |  |  |  |  |  |  |  |  |  |
|                  | bertanggungjawab mengurus pengoperasian Sistem MyGPKI serta                    |  |  |  |  |  |  |  |  |  |
|                  | melantik dan mengurus Sub-Admin Pelaksana (SAP).                               |  |  |  |  |  |  |  |  |  |
| AP               | Authorized Personnel (AP) ialah pegawai di agensi sektor awam yang             |  |  |  |  |  |  |  |  |  |
|                  | dilantik bagi mengurus sijil digital dan pengguna perkhidmatan MyGPKI di       |  |  |  |  |  |  |  |  |  |
|                  | agensi masing-masing.                                                          |  |  |  |  |  |  |  |  |  |
| СА               | Certification Authority (CA) ialah organisasi yang diberi lesen dan diiktiraf  |  |  |  |  |  |  |  |  |  |
|                  | oleh Suruhanjaya Komunikasi dan Multimedia (SKMM) bagi pengeluaran             |  |  |  |  |  |  |  |  |  |
|                  | Sijil Digital berdasarkan Akta Tandatangan Digital 1997, Peraturan-            |  |  |  |  |  |  |  |  |  |
|                  | Peraturan Tandatangan Digital 1998 dan undang-undang berkaitan yang            |  |  |  |  |  |  |  |  |  |
|                  | sedang berkuat kuasa.                                                          |  |  |  |  |  |  |  |  |  |
| GPKI             | Goverment Public Key Infrastructure (Prasarana Kunci Awam Kerajaan)            |  |  |  |  |  |  |  |  |  |
| GPKI Agent       | GPKI Agent ialah perisian yang dipasang pada komputer pengguna MyGPKI          |  |  |  |  |  |  |  |  |  |
|                  | bagi melaksanakan fungsi PKI bertujuan untuk pengesahan identiti               |  |  |  |  |  |  |  |  |  |
|                  | (identity)                                                                     |  |  |  |  |  |  |  |  |  |
| Pentadbir MyGPKI | Pentadbir MyGPKI ialah pentadbir bagi Sistem MyGPKI yang terdiri               |  |  |  |  |  |  |  |  |  |
|                  | daripada Admin, Sub-Admin Pelaksana (SAP), Sub-Admin (SA) dan                  |  |  |  |  |  |  |  |  |  |
|                  | Authorized Personnel (AP).                                                     |  |  |  |  |  |  |  |  |  |
| PIN              | Personal Identification Number (PIN) ialah kod rahsia yang digunakan           |  |  |  |  |  |  |  |  |  |
|                  | untuk mengesahkan identiti pengguna                                            |  |  |  |  |  |  |  |  |  |
| RoamingCert      | Roaming Digital Certificate (RoamingCert) ialah fail yang mengandungi          |  |  |  |  |  |  |  |  |  |
|                  | Sijil Digital Pengguna, kunci peribadi (private key) bagi pengesahan identiti, |  |  |  |  |  |  |  |  |  |
|                  | penyulitan data dan tandatangan digital. Sijil digital ini disimpan dalam      |  |  |  |  |  |  |  |  |  |
|                  | pelayan di agensi peneraju                                                     |  |  |  |  |  |  |  |  |  |
| SA               | Sub-Admin (SA) ialah pegawai di agensi sektor awam yang berperanan             |  |  |  |  |  |  |  |  |  |
|                  | melantik AP, serta mengurus Sijil Digital Pengguna di agensi masing-           |  |  |  |  |  |  |  |  |  |
|                  | masing.                                                                        |  |  |  |  |  |  |  |  |  |

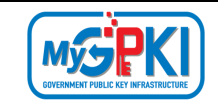

| Akronim                | Definisi                                                                    |
|------------------------|-----------------------------------------------------------------------------|
| SAP                    | Sub-Admin Pelaksana (SAP) ialah pegawai di agensi pelaksana yang            |
|                        | berperanan melantik SA dan AP serta mengurus Sijil Digital Pengguna di      |
|                        | agensi masing-masing.                                                       |
| Sijil Digital Pengguna | Sijil Digital Pengguna ialah sijil yang dikeluarkan kepada individu oleh CA |
|                        | yang mengandungi maklumat berkenaan dengan identiti pengguna dan            |
|                        | kunci awam (public key) pengguna tersebut.                                  |
| Sistem ICT kerajaan    | Sistem ICT kerajaan ialah sistem dan aplikasi ICT (Information and          |
|                        | Communication Technology) yang dibangun dan digunakan oleh agensi           |
|                        | sektor awam bagi menyokong perkhidmatan kerajaan                            |
| SoftCert               | Software Digital Certificate (SoftCert) ialah fail yang mengandungi Sijil   |
|                        | Digital Pengguna, kunci peribadi (private key) bagi pengesahan identiti,    |
|                        | penyulitan data dan tandatangan digital. Sijil digital ini dimuat turun dan |
|                        | disimpan ke dalam komputer pengguna.                                        |
| SO PIN                 | Security Officer PIN                                                        |
| Token                  | Token ialah peranti atau perkakasan yang mengandungi cip kriptografi        |
|                        | untuk menyimpan kunci peribadi (private key) dan Sijil Digital Pengguna     |
|                        | bagi melaksanakan pengesahan identiti, penyulitan data dan tandatangan      |
|                        | digital.                                                                    |

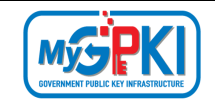

### **1.0 PENGENALAN**

Panduan ini bertujuan untuk memberi garis panduan berhubung langkah-langkah bagi Permohonan Baharu Softcert. Rajah 1 merupakan aliran proses Permohonan Baharu Softcert.

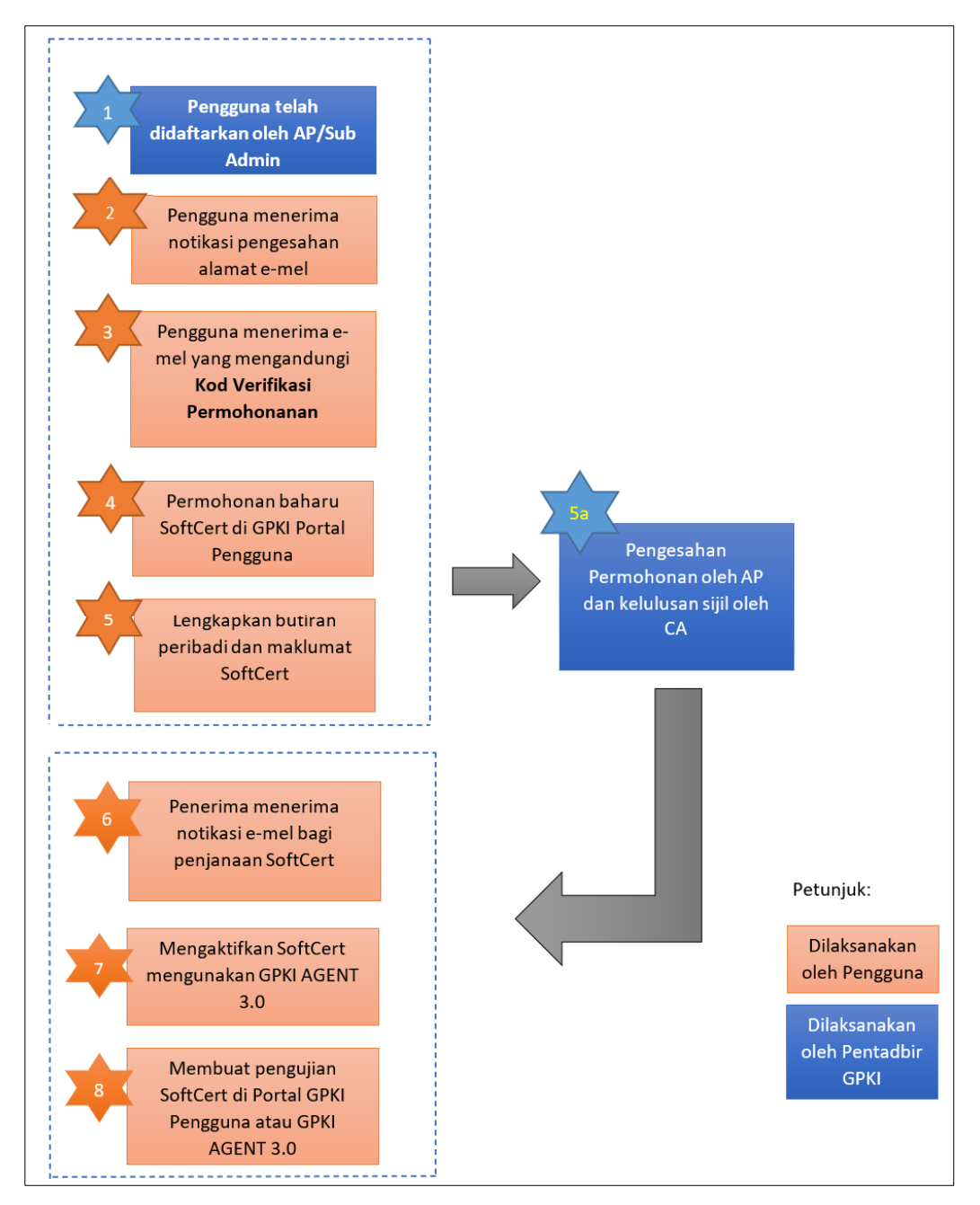

Rajah 1: Aliran Proses Permohonan Baharu Softcert

| Version 1.1 | MANUAL PENGGUNA PERMOHONAN BAHARU SIJIL DIGITAL SOFTCERT | Page <b>5</b> of <b>34</b> |
|-------------|----------------------------------------------------------|----------------------------|
|-------------|----------------------------------------------------------|----------------------------|

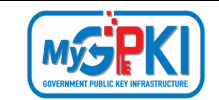

Fungsi – fungsi yang akan dilaksanakan oleh pengguna sistem ICT kerajaan adalah seperti berikut:

- 1. Permohonan Baharu SoftCert;
- 2. Notifikasi Pengesahan Alamat e-mel Pendaftaran sebagai pengguna;
- 3. Pengisian Maklumat Permohonan Baharu SoftCert;
- 4. Notifikasi Penjanaan Sijil Digital;
- 5. Pengaktifan GPKI AGENT 3.0;
- 6. Pengaktifan SoftCert;
- 7. Pengujian Fungsi SoftCert;
- 8. Paparan SoftCert dalam GPKI AGENT 3.0;
- 9. Reset PIN;
- 10. Tukar PIN; dan
- 11. Muat Turun SoftCert.

Maklumat Portal MyGPKI adalah seperti berikut:

1. URL Portal MyGPKI ialah https://mygpki.gov.my/gpki\_portal/

|                                                       |                                   |                                   |                                       |                                         | OPAIDESK                          | LOGIN PE      |
|-------------------------------------------------------|-----------------------------------|-----------------------------------|---------------------------------------|-----------------------------------------|-----------------------------------|---------------|
|                                                       | UTAMA MAKLU                       | MAT AM 👻 PERKHI                   | DMATAN ~ MUAT T                       | URUN ~ SOALAN LA                        | IZIM ~ MEJA BANTUAN ~             | eLEAR         |
| KEMAS KINI D                                          |                                   |                                   |                                       | 17                                      |                                   | ٦/            |
| Pengguna perlu mengemas<br>memastikan sijil digital t | kini profil denga<br>oken dan kod | n maklumat ter<br>verifikasi perm | kini bagi<br>Johonan                  |                                         | Tan                               |               |
| Apa yang perlu dikemas                                | kini? Bila                        | perlu kemas l                     | kini? Baga                            | aimana untuk k                          | kemas kini?                       | 1             |
| E-mel                                                 |                                   | Bertukar jabatan/  <br>alamat     | pindah d                              | 🦻 Melalui Portal N                      | мубркі                            |               |
| 🚳 Nombor telefon                                      |                                   | Butiran peribadi be               | erubah 📑                              | Melalui GPKI Ag                         | gent 3.0                          |               |
| Alamat pejabat/ alamat penghantaran                   |                                   | 0                                 | ••••                                  |                                         | 🥸 🖪                               | s <b>∵</b> PK |
| PERKHIDMATAN MyGPKI                                   |                                   |                                   |                                       |                                         |                                   |               |
|                                                       |                                   |                                   |                                       | <u></u>                                 |                                   |               |
| PENGURUSAN SIJ<br>Digital Penggun                     | IL PENGURUSAN<br>A Digital Pel    | I SUIL PENGU<br>Ayan digita       | RUSAN SIJIL N<br>L LATIHAN /<br>UJIAN | IEJA BANTUAN DAN<br>Khidmat<br>Sokongan | KHIDMAT NASIHAT<br>Dan Konsultasi |               |

Rajah 2: Skrin Portal MyGPKI

```
Version 1.1 MANUAL PENGGUNA PERMOHONAN BAHARU SIJIL DIGITAL SOFTCERT Page 6 of 34
```

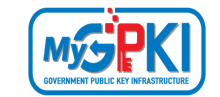

### 2.0 PERMOHONAN BAHARU SOFTCERT

# 2.1 NOTIFIKASI PENGESAHAN ALAMAT E-MEL PENDAFTARAN SEBAGAI PENGGUNA SIJIL DIGITAL

Langkah-langkah:

- Notifikasi e-mel kepada pengguna akan dihantar untuk memaklumkan pengguna telah didaftarkan ke dalam Sistem MyGPKI. Pengguna akan menerima notifikasi pengesahan alamat e-mel pendaftaran sebagai Pengguna Sijil Digital bagi Sistem ICT Kerajaan (contoh: e-Syariah).
- 2. Contoh e-mel adalah seperti berikut:

| Pengesahan Alamat E-mel Pengguna                                                                                                    |
|----------------------------------------------------------------------------------------------------|
| Assalamualaikum wbt. dan Salam Sejahtera,                                                                                                    |
| Tuan/Puan KHAI ISMAN BIN KHAI ISMAIL,                                                                                                    |
|                                                                                                    |
| Dengan hormatnya perkara di atas dirujuk.                                                                                                    |
| <ol> <li>Untuk makluman, tuan/ puan telah didaftarkan sebagai pengguna baharu Sijil Digital SoftCert bagi E-SYARIAH oleh Pentadbir<br/>GPKI. Sila klik <u>di sini</u> bagi mengesahkan pendaftaran dan e-mel pengguna. Pautan pengesahan e-mel akan tamat dalam tempoh 24<br/>jam pada 13-09-2020 10:36 PM</li> </ol> |
| Sebarang pertanyaan tuan/puan hendaklah dikemukakan kepada Meja Bantuan MyGPKI melalui pautan<br>https://gpkidesk.mampu.gov.my.                                                                                                    |
| Sekian, terima kasih.                                                                                                    |
|                                                                                                    |
| Pentadbir Sistem GPKI                                                                                                    |
| E-mel ini merupakan janaan komputer. Tiada sebarang maklum balas diperlukan.                                                                                                    |

 Klik pautan <u>di sini</u> bagi mengesahkan pendaftaran dan e-mel pengguna. Sistem akan memaparkan skrin Pengesahan E-mel Pengguna seperti berikut:

| PENGESAHAN E-MEL PENGGUNA                                                                                                    |
|----------------------------------------------------------------------------------------------------|
| Terima Kasih kerana telah membuat pengesahan e-mel dalam tempoh masa yang ditetapkan. Kod Verifikasi Permohonan akan dihantar melalui e-mel. Sila semak e-mel anda untuk<br>mendapatkan kod verifikasi permohonan. |
| Jana Kod Verifikasi Permohonan                                                                                                    |
| Sebarang pertanyaan, Sila klik pada pautan GPKIDesk                                                                                                    |

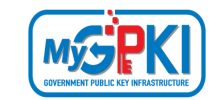

4. Klik butang

Jana Kod Verifikasi Permohonan

menjana Kod Verifikasi

Permohonan. Sistem akan paparkan mesej "Kod Verifikasi Permohonan telah dijana dan dihantar ke e-mel <e-mel pengguna>.".

untuk

| PERKHIDMATAN / PERMOHONAN SIJIL DIGITAL PENGGUNA / Permohonan Sijil Digital Pengguna |                                                             |    |                                |                                                 |  |  |  |
|--------------------------------------------------------------------------------------|-------------------------------------------------------------|----|--------------------------------|-------------------------------------------------|--|--|--|
| PERMOHONAN SIJIL DIGITAL PENGGU                                                      | A                                                           |    |                                |                                                 |  |  |  |
| Kod Verifikasi Permohonan baru telah dija                                            | na dan dihantar ke e-mel <mark>Uatuser13@yopmail.cor</mark> | n. |                                |                                                 |  |  |  |
| No. MyKad                                                                            | No. MyKad                                                   | 0  |                                |                                                 |  |  |  |
| Kod Verifikasi Permohonan                                                            |                                                             |    | Jana Kod Verifikasi Permohonan | Sila jana semula jika kod telah<br>tamat tempoh |  |  |  |
| Set Semula Seterusnya                                                                |                                                             |    |                                |                                                 |  |  |  |

#### Nota:

Butang jana perlu ditekan untuk mendapatkan Kod Verifikasi permohonan

5. Pengguna akan menerima e-mel notifikasi "Kod Verifikasi Permohonan untuk

Permohonan Sijil Digital Pengguna" seperti contoh e-mel berikut:

| Kod Verifikasi Permohonan untuk Permohonan Sijil Digital Pengguna                                                                                                    |
|----------------------------------------------------------------------------------------------------|
| Assalamualaikum wbt. dan Salam Sejahtera,                                                                                                    |
| Tuan/Puan KHAI ISMAN BIN KHAI ISMAIL,                                                                                                    |
| Dengan hormatnya perkara di atas dirujuk.                                                                                                    |
| <ol> <li>Untuk makluman, anda telah didaftarkan sebagai pengguna Sistem ICT Kerajaan E-SYARIAH. Kod Verifikasi Permohonan<br/>adalah Kod Pengaktifan yang dinaik taraf dari Sistem GPKI 2.0. Nombor Kod Verifikasi Permohonan anda yang baharu adalah<br/>54565326 dan akan tamat pada 13-09-2020 11:32 PM. Permohonan boleh dibuat melalui Portal GPKI di<br/>https://gpki.mampu.gov.my. Sila gunakan Kod Verifikasi Permohonan semasa membuat permohonan.</li> </ol> |
| 3. Klik <u>di sini</u> untuk panduan permohonan.                                                                                                    |
| 4. Sekiranya terdapat sebarang masalah, penjanaan semula Kod Verifikasi Permohonan adalah seperti berikut:                                                                                                    |
| i. Pengguna GPKI hendaklah klik halaman GPKI Portal Pengguna https://gpki.mampu.gov.my;                                                                                                    |
| ii. Klik menu 'Perkhidmatan';                                                                                                    |
| iii. Klik pautan 'Permohonan Sijil Digital Pengguna' di bawah sub menu 'Permohonan Sijil Digital Pengguna';                                                                                                    |
| iv. Klik butang 'Jana Kod Verifikasi Permohonan'; Pengguna GPKI hendaklah memasukkan nombor MyKad pada ruangan yang<br>disediakan;                                                                                                    |
| v. Sistem akan memaparkan maklumat pengguna yang mengandungi alamat e-mel;                                                                                                    |
| vi. Pengguna GPKI hendaklah menyemak e-mel yang didaftarkan. Sekiranya e-mel tepat, klik butang 'Kod Verifikasi<br>Permohonan';                                                                                                    |
| vii. Sekiranya e-mel tidak tepat, pengguna GPKI hendaklah menghubungi pentadbir pendaftar; dan                                                                                                    |
| viii. Pengguna akan menerima semula e-mel Kod Verifikasi Permohonan.                                                                                                    |
| Sebarang pertanyaan tuan/puan hendaklah dikemukakan kepada Meja Bantuan MyGPKI melalui pautan<br>https://gpkidesk.mampu.govmy.                                                                                                    |
| Sekian, terima kasih.                                                                                                    |
| Pentadbir Sistem GPKI                                                                                                    |
| E-mel ini merupakan janaan komputer Tiada sebarang maklum balas diperlukan.                                                                                                    |
|                                                                                                    |

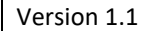

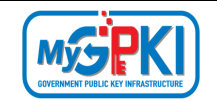

#### Nota:

Kod Verifikasi Permohonan yang dibekalkan di dalam e-mel akan tamat dalam tempoh 24 jam selepas e-mel dihantar. Sekiranya tempoh Kod Verifikasi Permohonan telah tamat pengguna perlu menjana Kod Verifikasi Permohonan yang baharu di Portal MyGPKI.

#### 2.2 PENGISIAN MAKLUMAT PERMOHONAN BAHARU SIJIL

Pengisian maklumat permohonan baharu sijil digital boleh dilaksanakan setelah pengguna didaftarkan oleh Pentadbir MyGPKI (SAP/SA/AP) dan telah menerima Kod Verifikasi Permohonan melalui e-mel yang dihantar oleh Sistem MyGPKI. Permohonan ini bertujuan untuk pengguna mendapatkan Sijil Digital bagi tujuan kegunaan Sistem ICT Kerajaan.

Langkah-langkah:

- Pada Portal MyGPKI, klik pada menu [PERKHIDMATAN] > [PERMOHONAN SIJIL DIGITAL PENGGUNA].
- 2. Klik pada sub menu [Permohonan Sijil Digital pengguna].

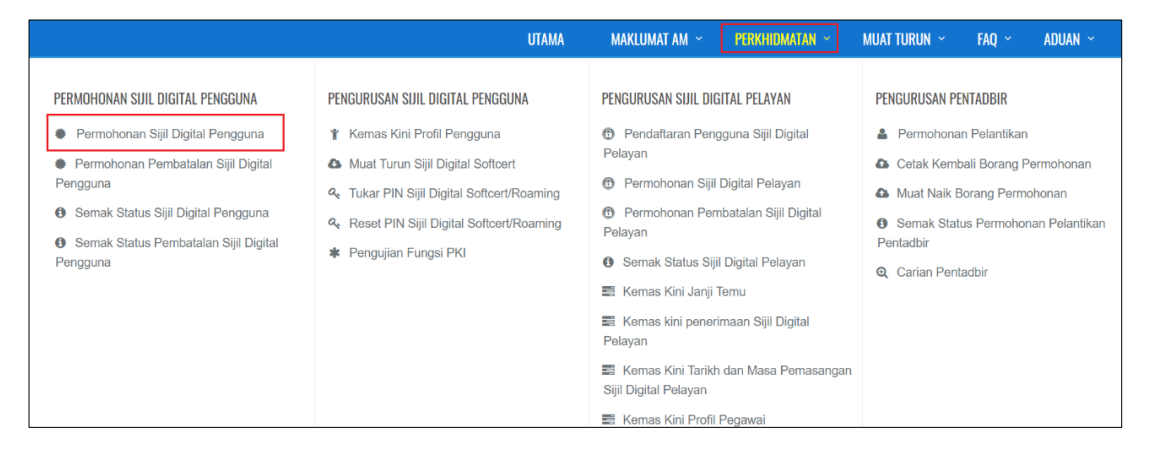

 Masukkan No. MyKad berserta Kod Verifikasi Permohonan yang telah dihantar melalui e-mel dan klik butang [Seterusnya].

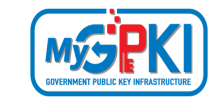

|                                       |             |                        |                |              |                      | GPKI DESK                        | LOGIN PENTADBIR  |
|---------------------------------------|-------------|------------------------|----------------|--------------|----------------------|----------------------------------|------------------|
|                                       | UTAMA       | MAKLUMAT AM 👻          | PERKHIDMATAN ~ | MUAT TURUN 👻 | SOALAN LAZIM 👻       | MEJA BANTUAN Y                   | eLEARNING        |
| PERKHIDMATAN / PERMOHONAN SIJIL DIGIT | AL PENGGUNA | / Permohonan Sijil Dig | ital Pengguna  |              |                      |                                  |                  |
| PERMOHONAN SIJIL DIGITAL PENGGI       | JNA         |                        |                |              |                      |                                  |                  |
| No. MyKad                             | 000000000   | 0000                   | 0              |              |                      |                                  |                  |
| Kod Verifikasi Permohonan             |             |                        |                | Jana Kod Ve  | erifikasi Permohonan | Sila jana semula<br>tamat tempoh | a jika kod telah |
| Set Semula Seterusnya                 |             |                        |                |              |                      |                                  |                  |

#### Nota:

Sila maklumkan kepada Authorized Personnel (AP) agensi anda sekiranya:

- a) Nombor MyKad anda tidak wujud dalam sistem
- b) Anda tidak menerima e-mel notifikasi yang mengandungi Kod Verifikasi Permohonan
- 4. Lengkapkan butiran peribadi pada skrin seperti di bawah:

| PERMOHONAN SIJIL DIGITAL PENGGUNA                                                                                              |                                                                                                    |  |  |  |  |
|----------------------------------------------------------------------------------------------------|----------------------------------------------------------------------------------------------------|--|--|--|--|
|                                                                                                    |                                                                                                    |  |  |  |  |
| Pendaftaran Sijil Digital Kod Verifiki<br>Pengguna tarish dan Masa tamat da<br>Musi Angole Berti SiMal pi<br>2009/2024 1209 PM | si Permohonan Sijil Digital Pengesahan oleh Pentadbir Kelulusan Permohonan Penghantaran oleh CA Pengaktifan Token<br><sup>Wagad B37</sup> |  |  |  |  |
| Maklumat Pengguna                                                                                                    |                                                                                                    |  |  |  |  |
| Jenis Permohonan                                                                                                    | Baharu                                                                                                    |  |  |  |  |
| Jenis Medium                                                                                                    | Sijil Digital SoftCert                                                                                                    |  |  |  |  |
| Nama Pemohon                                                                                                    | Ali Bin Abu                                                                                                    |  |  |  |  |
| No. MyKad                                                                                                    | 0000000000                                                                                                    |  |  |  |  |
| Sistem ICT Kerajaan                                                                                                    | GPKI                                                                                                    |  |  |  |  |
| Peranan Pengguna Sistem ICT Kerajaan                                                                                           | Pentadbir GPKI                                                                                                    |  |  |  |  |
| E-mel                                                                                                    | ruzaini123@yopmail.com                                                                                                    |  |  |  |  |
| Kementerian / Agensi                                                                                                    | JABATAN DIGITAL NEGARA                                                                                                    |  |  |  |  |
| Alamat Agensi                                                                                                    | BLOK B, BANGUNAN MKN EMBASSY TECHZONE,<br>JALAN TEKNOKRAT 2,<br>CYBERJAYA<br>63000 SELANGOR                                               |  |  |  |  |
| Poskod                                                                                                    | 11111                                                                                                    |  |  |  |  |
| Negeri                                                                                                    | SELANGOR 🗸                                                                                                    |  |  |  |  |
| No. Telefon Pejabat                                                                                                    | 1111111111 💿                                                                                                    |  |  |  |  |
| No. Faks                                                                                                    | 1111111111111                                                                                                    |  |  |  |  |
| No. Telefon Bimbit                                                                                                    | 1111111111 🛛                                                                                                    |  |  |  |  |

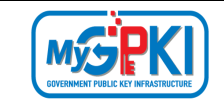

5. Lengkapkan bahagian Maklumat Berhubung Penggunaan Sijil Digital pada skrin seperti di bawah:

| Maklumat Berhubung Penggunaan Sijil             | Digital                                                                               |                                    |                                          | •                        |
|-------------------------------------------------|---------------------------------------------------------------------------------------|------------------------------------|------------------------------------------|--------------------------|
|                                                 |                                                                                       |                                    |                                          |                          |
| Soalan Rahsia 1                                 | Tarikh lahir ibu anda (contoh: 01011950)                                              |                                    |                                          | ~                        |
| Jawapan 1                                       | 01011950                                                                              | Masukkan 4 hingga 8 ang            | ika sahaja                               |                          |
| Soalan Rahsia 2                                 | No plat kereta pertama ayah anda (contoh: 2                                           | 2050)                              |                                          | ~                        |
| Jawapan 2                                       | 2050                                                                                  | Masukkan 4 hingga 8 ang            | ika sahaja                               |                          |
| Sila pastikan anda ingat pilihan soalan dan jaw | apan keselamatan bagi penggunaan Sistem GPKI                                          | _                                  |                                          |                          |
| Imej Keselamatan                                | • • • • • • • • • • • • • • • • • • •                                                 |                                    | ° 💽                                      |                          |
|                                                 |                                                                                       | Ø                                  | ି 🎻                                      | MALANSIA<br>BODDOR-BOD   |
| PIN Sijil Digital                               | ••••••                                                                                |                                    | 🛛 Masukkan 8 angka sahaja.               |                          |
| Pengesahan PIN Sijil Digital                    |                                                                                       |                                    | Masukkan 8 angka sahaja.                 | Last and a second second |
| Sila pastikan anda ingat nombor PIN. Nombor     | PIN ini akan digunakan untuk tujuan pengaktifan To                                    | oken/SoftCert/RoamingCert da       | n kegunaan seterusnya                    | Contoh imej MyKad        |
| Muat Naik Imej MyKad                            | imei-mykad.png                                                                        |                                    |                                          | 🗁 Pilih                  |
|                                                 | Sila muat naik imej MyKad dalam format *.jpg, *.pn,<br>yang dimuat naik adalah jelas. | g, *.gif sahaja. Saiz fail mestila | nh tidak lebih daripada 2MB.Sila pastika | n imej MyKad             |

#### 6. Sistem akan memaparkan Maklumat Pentadbir bagi pengguna seperti berikut:

| kluma | at Pentadbir           |                             |              |                            |                             |                        |         |
|-------|------------------------|-----------------------------|--------------|----------------------------|-----------------------------|------------------------|---------|
|       |                        |                             |              |                            |                             |                        |         |
| No.   | Sistem ICT<br>Kerajaan | Nama                        | No. MyKad    | Agensi                     | E-mel                       | No. Telefon<br>Pejabat | Peranan |
| 1     | E-SYARIAH              | HAZWAN BIN DOL              | 920202115456 | JABATAN PERDANA<br>MENTERI | hazwan9202@dispostable.com  | 5444444444             | AP      |
| 2     | E-SYARIAH              | IRMA HANANI BINTI<br>OTHMAN | 890801024587 | JABATAN PERDANA<br>MENTERI | irma.othman@dispostable.com | 0444444444             | AP      |
| 3     | E-SYARIAH              | WAN HERMAN BIN WAN<br>HAD   | 790904568901 | JABATAN PERDANA<br>MENTERI | herman.had@dispostable.com  | 98765432456            | SA      |

- 7. Masukkan Pengesahan Keselamatan di ruangan yang disediakan.
- Tandakan V pada kotak *checkbox* untuk mengesahkan maklumat yang dikemukakan adalah benar.
- Tandakan V pada kotak *checkbox* untuk memberi kebenaran kepada Jabatan Digital Negara (JDN) membuat salinan Sijil Digital dan kunci peribadi (Private Key).
- Tandakan V kotak *checkbox* untuk mengesahkan pengguna ambil maklum sekiranya permohonan ditolak secara automatik di atas sebab AP tidak membuat pengesahan permohonan dalam tempoh 15 hari.

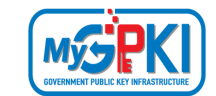

| Pengesahan Keselamatan                                                                                                    | pgxnx C                                                                                                    |
|----------------------------------------------------------------------------------------------------|----------------------------------------------------------------------------------------------------|
| <ul> <li>Saya dengan ini mengesahkan baha</li> <li>Saya, dengan ini memberikan kebe<br/>menyimpankannya ke dalam Pusat</li> <li>AP mengesahkan permohonan dala<br/>semula.</li> </ul> | awa kesemua maklumat yang diberi adalah benar dan tepat serta mematuhi perjanjian langganan sijil digital.<br>naran kepada Jabatan Digital Negara (JDN) untuk membuat salinan sijil digital dan kunci peribadi (Private Key) saya dan seterusnya<br>Data JDN, sekiranya saya pengguna RoamingCert atau SoftCert.<br>am tempoh 15 hari. Sekiranya permohonan tidak disahkan, permohonan akan ditolak secara automatik. Pengguna hendaklah memohon |
| Batal Hantar                                                                                                    |                                                                                                    |

- 11. Klik butang [Hantar] untuk menghantar Permohonan Sijil Digital Pengguna kepada Pentadbir (SAP/ SA/ AP).
- 12. Sistem akan paparkan skrin Status Permohonan seperti berikut:

| PERMOHONAN SIJIL DIGITAL PENGGUNA                                                    |
|--------------------------------------------------------------------------------------|
| Status Permohonan                                                                    |
| Permohonan telah berjaya dihantar. Klik cetak untuk mencetak borang permohonan anda. |
| Cetak                                                                                |
| Sebarang pertanyaan, Sila klik pada pautan GPKiDesk                                  |
|                                                                                      |

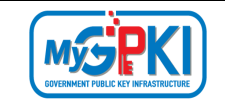

13. Klik butang [**Cetak**] untuk muat turun Borang Permohonan Baharu Sijil Digital seperti berikut:

| D Pemohonan<br>°arikh & Masa Permohonan<br>lama Penuh<br>lo. MyKad<br>°engguna Aplikasi<br>°eranan Pengguna Aplikasi<br>Namat E-mel | : SDS/2024/06/04/NEW/0001/5<br>: 04/06/2024 03:48:13 PM<br>: Ali Bin Abu<br>: 000000000000<br>: GPKI | 137                                              |         |
|----------------------------------------------------------------------------------------------------|----------------------------------------------------------------------------------------------------|--------------------------------------------------|---------|
| arikh & Masa Permohonan<br>Iama Penuh<br>Io. MyKad<br>Iengguna Aplikasi<br>Ieranan Pengguna Aplikasi<br>Namat E-mel                 | : 04/06/2024 03:48:13 PM<br>: Ali Bin Abu<br>: 000000000000<br>: GPKI<br>: Bastathia CS10            |                                                  |         |
| lama Penuh<br>lo. MyKad<br><sup>l</sup> engguna Aplikasi<br><sup>l</sup> eranan Pengguna Aplikasi<br>Namat E-mel                    | : Ali Bin Abu<br>: 00000000000<br>: GPKI<br>: Bastatis CSI(1                                         |                                                  |         |
| lo. MyKad<br>'engguna Aplikasi<br>'eranan Pengguna Aplikasi<br>Namat E-mel                                                          | : 00000000000<br>: GPKI                                                                              |                                                  |         |
| lengguna Aplikasi<br>leranan Pengguna Aplikasi<br>Mamat E-mel                                                                       | : GPKI                                                                                               |                                                  |         |
| leranan Pengguna Aplikasi<br>Namat E-mel                                                                                            | Pantadhia CDW                                                                                        |                                                  |         |
| Namat E-mel                                                                                                    | . Pentadbir GPKI                                                                                     |                                                  |         |
|                                                                                                    | : ruzaini123@yopmail.com                                                                             |                                                  |         |
| ementerian                                                                                                    | : KEMENTERIAN DIGITAL                                                                                |                                                  |         |
| Igensi                                                                                                    | : JABATAN DIGITAL NEGARA                                                                             |                                                  |         |
| lamat Agensi                                                                                                    | : BLOK B, BANGUNAN MKN E<br>JALAN TEKNOKRAT 2,<br>CYBERJAYA<br>63000 SELANGOR                        | IBASSY TECHZONE,                                 |         |
| lo. Telefon Pejabat                                                                                                    | : 1111111111                                                                                         | No. Faks : 111111111111111                       |         |
| lo. Telefon Bimbit                                                                                                    | : 1111111111                                                                                         |                                                  |         |
| oalan Rahsia 1                                                                                                    | :Tarikh lahir ibu anda (contoh: (                                                                    | 1011950)                                         |         |
| awapan Rahsia 1                                                                                                    | : 01011195                                                                                           |                                                  |         |
| oalan Rahsia 2                                                                                                    | : No plat kereta pertama ayah a                                                                      | nda (contoh: 2050)                               |         |
| awapan Rahsia 2                                                                                                    | : 2050                                                                                               |                                                  |         |
| mej Keselamatan                                                                                                    | E 🧝                                                                                                  |                                                  |         |
| Paparan Kad Pengenalan<br>Untuk Kegungan CPK tempanya Untuk<br>MALAYSI<br>000000-00-0000                                            | uk Kedu saan GP Kt Salast © Untuk Kegu                                                               |                                                  |         |
| Untuk Kegunaa<br>Untak Kegunaan GPK(Sahaja 🔍 Unt                                                                                    | an GPKI Sahaja                                                                                       |                                                  |         |
| enafian dan Peringatan<br>Saya dengan ini mencesahkan bahawa k                                                                      | esemua maklumat yano diberi adalah benar                                                             | ian tepat serta mematuhi perlanilan langranan si | II data |

14. Pengguna boleh menyimpan salinan borang Permohonan Sijil Digital Pengguna untuk tujuan rujukan dalam bentuk *softcopy* atau *hardcopy*.

| Version 1.1 | MANUAL PENGGUNA PERMOHONAN BAHARU SIJIL DIGITAL SOFTCERT | Page <b>13</b> of <b>34</b> |
|-------------|----------------------------------------------------------|-----------------------------|
|-------------|----------------------------------------------------------|-----------------------------|

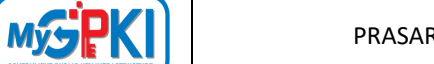

### 2.3 NOTIFIKASI E-MEL BAGI PENJANAAN SIJIL DIGITAL

Notifikasi Penjanaan Sijil Digital akan dihantar kepada pengguna setelah CA/RA memproses permohonan sijil digital.

Langkah-langkah:

- 1. Notifikasi E-mel kepada pengguna akan dihantar untuk memaklumkan Sijil Digital Individu pengguna telah dijana.
- 2. Contoh paparan e-mel seperti berikut:

| Notifikasi Penjanaan Sijil Digital                                                                                                    |
|----------------------------------------------------------------------------------------------------|
| Assalamualaikum wbt. dan Salam Sejahtera,                                                                                                    |
| Tuan/Puan,                                                                                                    |
|                                                                                                    |
| Dengan hormatnya perkara di atas dirujuk.                                                                                                    |
| <ol> <li>Untuk makluman, Sijil Digital Pengguna Sijil Digital SoftCert anda telah berjaya dijana. Butir-butir sijil digital adalah seperti<br/>berikut</li> </ol> |
| Nama: KHAI ISMAN BIN KHAI ISMAIL                                                                                                    |
| Nombor Kad Pengenalan: 801123045689                                                                                                    |
| Pengeluar sijil: Telekom Applied Business                                                                                                    |
| Tarikh Tempoh Sah: 18/10/2022 12:25 AM                                                                                                    |
| 3. Sila buat pengaktifan melalui GPKI Agent 3.0.                                                                                                    |
| Sebarang pertanyaan tuan/puan hendaklah dikemukakan kepada Meja Bantuan MyGPKI melalui pautan<br>https://gpkidesk.mampu.gov.my.                                   |
| Sekian, terima kasih.                                                                                                    |
| Pentadbir Sistem GPKI                                                                                                    |
| E-mel ini merupakan janaan komputer. Tiada sebarang maklum balas diperlukan.                                                                                      |

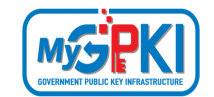

### **3.0 PENGAKTIFAN SOFTCERT**

Fungsi ini membenarkan pengguna untuk mengaktifkan SoftCert yang telah diterima. Fungsi ini juga bertindak untuk menyimpan SoftCert di dalam GPKI AGENT 3.0.

Nota:

- 1. Sila pastikan pengguna telah membuat permohonan baharu SoftCert.
- 2. Pengguna telah menerima notifikasi e-mel daripada pentadbir sistem MyGPKI
- 3. GPKI AGENT 3.0 telah dimuat turun dan dipasang di komputer pengguna.

Langkah-langkah:

 Klik pada menu [Pengurusan SoftCert/ RoamingCert] dan klik pada sub menu [Pengaktifan Sijil Digital].

|           |                      | Ú//          |                      |                     | O               |
|-----------|----------------------|--------------|----------------------|---------------------|-----------------|
| Utama     | Pengurusan SoftCert/ | RoamingCert  | Pengurusan Token     | Pengurusan Pengguna | Utiliti         |
|           | Pengaktifan Sijil D  |              |                      |                     |                 |
| <b>D</b>  | Reset PIN            | Mengaktifkan | sijil digital baharu |                     | $\langle \land$ |
| Pengak    | Tukar PIN            | _            |                      |                     | $\rightarrow$   |
| No. MyKad | Papar/Padam Soft     |              |                      | $\land$             |                 |
|           | Pengujian SoftCer    |              |                      |                     |                 |

 Skrin Pengaktifan Sijil Digital akan dipaparkan. Masukkan [No. MyKad] dan klik butang [Hantar].

| Pengakti   | fan Sijil Digi | ital  |
|------------|----------------|-------|
| No. MyKad: | 880515035090   |       |
|            | Hantar         | Batal |

| Version 1.1 | MANUAL PENGGUNA PERMOHONAN BAHARU SIJIL DIGITAL SOFTCERT | Page <b>15</b> of <b>34</b> |
|-------------|----------------------------------------------------------|-----------------------------|
|-------------|----------------------------------------------------------|-----------------------------|

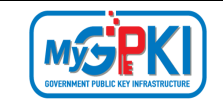

- Skrin Pengaktifan Sijil Digital untuk pengesahan keselamatan akan dipaparkan.
- 4. Pilih Soalan Rahsia, masukkan Jawapan dan PIN Sijil Digital.

| Pengaktifan S      | ijil Digital                             |            |
|--------------------|------------------------------------------|------------|
| No. MyKad:         | 880515035090                             |            |
| Jenis Medium:      | Sijil Digital SoftCert 🔹                 |            |
| Soalan Rahsia:     | Tarikh lahir ibu anda (contoh: 01011950) | •          |
| Jawapan:           | 1501                                     | $\searrow$ |
| PIN Sijil Digital: | ••••••                                   |            |
|                    | Hantar Batal                             |            |

5. Klik butang [Hantar] untuk mengaktifkan sijil digital.

| 🔎 Mesej            | ×  |
|--------------------|----|
| Transaksi berjaya. | ОК |
|                    |    |

| Version 1.1 | MANUAL PENGGUNA PERMOHONAN BAHARU SIJIL DIGITAL SOFTCERT | Page <b>16</b> of <b>34</b> |
|-------------|----------------------------------------------------------|-----------------------------|
|-------------|----------------------------------------------------------|-----------------------------|

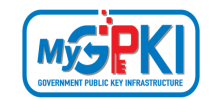

#### 4.0 PENGUJIAN FUNGSI SOFTCERT

Fungsi ini adalah bertujuan memastikan SoftCert yang dikeluarkan boleh berfungsi dengan baik. Fungsi yang akan diuji adalah *Signing, Verfying, Encrypt* dan *Decrypt*.

Langkah-langkah:

 Klik pada menu [Utiliti] dan klik pada sub menu [Pengujian Medium] > [Pengujian SoftCert]

|                                                                            |                      | 0                                            |
|----------------------------------------------------------------------------|----------------------|----------------------------------------------|
| Utama Pengurusan SoftCert/RoamingCert Pengurusan Token Pengurusan Pengguna | a Utiliti            |                                              |
|                                                                            | Pengujian Medium 🔹 🕨 | Pengujian Token                              |
|                                                                            | Meja Bantuan 🕨       | Pengujian SoftCert                           |
| HID Token :                                                                | Tetapan              | Pengujian RoamingCer <sup>Uji SoftCert</sup> |
| Penggunaan Agen Terdahulu : 11/08/2020 14:32:33                            | Versi Agen           |                                              |
| Sijil Digital Sah Sehingga : Token tiada sijil digital yang aktif          | Update Agen          |                                              |
| Jenis Token :                                                              |                      |                                              |

2. Masukkan No. MyKad, PIN dan Data untuk pengujian dan klik butang [Uji].

| No. MyKa | d:        |  |
|----------|-----------|--|
| no. myna |           |  |
| PIN:     |           |  |
|          | Uji Data  |  |
| Data:    |           |  |
|          |           |  |
|          | Uji Batal |  |
|          |           |  |

| Version 1.1 MANUAL PENGGUNA PERMOHONAN BAHARU SIJIL DIGITAL SOFTCERT | Page <b>17</b> of <b>34</b> |
|----------------------------------------------------------------------|-----------------------------|
|----------------------------------------------------------------------|-----------------------------|

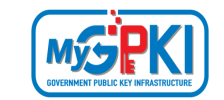

#### 3. Agen akan memaparkan keputusan pengujian seperti berikut:

| No. MyKad: | 880515035090 | Pengujian tandatangan dan verifikasi                      |        |
|------------|--------------|-----------------------------------------------------------|--------|
| DIN        |              | Penyemakan jika agen aktif: Berjaya                       |        |
| PIN:       | •••••        | Pengujian bermula                                         |        |
|            | Uii Data     | ID: 740711045090                                          |        |
|            | oji odd      | Data: Uji Data                                            |        |
| Data:      |              | Keputusan tandatangan: Berjaya                            |        |
|            |              | Jenis kunci digitali RSA<br>Kaputuran varifikari. Parinya |        |
|            |              | Reputusan vernikasi: berjaya                              | $\sim$ |
|            | Uji Batal    | Pengujian encrypt dan decrypt                             |        |
|            |              | Penyemakan jika agen aktif: Berjaya                       |        |
|            |              | Pengujian bermula                                         |        |
|            |              | ID: 740711045090                                          |        |

| Version 1.1 | MANUAL PENGGUNA PERMOHONAN BAHARU SIJIL DIGITAL SOFTCERT | Page <b>18</b> of <b>34</b> |
|-------------|----------------------------------------------------------|-----------------------------|
|-------------|----------------------------------------------------------|-----------------------------|

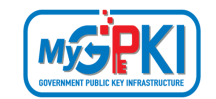

### **5.0 PAPARAN SOFTCERT**

Fungsi ini membenarkan pengguna untuk untuk melihat paparan maklumat lengkap SoftCert yang telah diaktifkan.

Langkah-langkah:

 Pastikan GPKI AGENT 3.0 masih aktif dan klik pada menu [Pengurusan SoftCert/RoamingCert] kemudian klik pada sub menu [Papar/Padam Sijil Digital]

| <b>A</b> |                           |                           |                     |         | Ø             |
|----------|---------------------------|---------------------------|---------------------|---------|---------------|
| Utama    | Pengurusan SoftCert/Roam  | ningCert Pengurusan Token | Pengurusan Pengguna | Utiliti |               |
|          | Pengaktifan Sijil Digital |                           |                     |         | $\rightarrow$ |
|          | Reset PIN                 |                           |                     |         |               |
|          | Tukar PIN                 |                           |                     |         |               |
|          | Papar/Padam SoftCert      | 34<br>14                  |                     |         | $\times$      |
|          | Pengujian SoftCert/Roa    |                           |                     | ~       |               |

2. Skrin Senarai Sijil Digital akan dipaparkan seperti berikut:

| Senarai Sijil Digital |                                                                                                  |             |              |          |                |              |
|-----------------------|--------------------------------------------------------------------------------------------------|-------------|--------------|----------|----------------|--------------|
| No. Siri              | Maklumat                                                                                         | Tarikh Mula | Tarikh Akhir | Jenis M  | Tinda<br>Papar | kan<br>Padam |
| 880515035090          | Issuer=MAMPU Class 2 Test CA (ECC)<br>SURNAME=880515035090<br>Name: SURIA BINTI ZUL 880515035090 | 11/08/2020  | 12/08/2021   | softcert | Section I      | Î            |

| Version 1.1 | MANUAL PENGGUNA PERMOHONAN BAHARU SIJIL DIGITAL SOFTCERT | Page <b>19</b> of <b>34</b> |
|-------------|----------------------------------------------------------|-----------------------------|
|-------------|----------------------------------------------------------|-----------------------------|

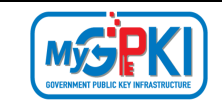

3. Klik pada ikon sijil untuk melihat maklumat lengkap sijil digital.

| 18 | Certificate                                                                                        | $\times$ |
|----|----------------------------------------------------------------------------------------------------|----------|
| Ge | eneral Details Certification Path                                                                  |          |
|    | Certificate Information<br>Windows does not have enough information to verify<br>this certificate. |          |
|    |                                                                                                    |          |
|    | Issued to: SURIA BINTI ZUL 880515035090                                                            |          |
|    | Issued by: MAMPU Class 2 Test CA (ECC)                                                             |          |
|    | Valid from 11/8/2020 to 12/8/2021                                                                  |          |
|    | Install Certificate Issuer Statement                                                               |          |
|    | ОК                                                                                                 |          |

| Version 1.1 MANUAL PENGGUNA PERMOHONAN BAHARU SIJIL DIGITAL SO | FTCERT Page 20 of 34 |
|----------------------------------------------------------------|----------------------|
|----------------------------------------------------------------|----------------------|

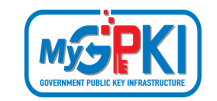

#### 6.0 RESET PIN

Fungsi ini membenarkan pengguna untuk membuat penetapan semula PIN Sijil Digital sekiranya pengguna terlupa PIN Sijil Digital sedia ada melalui GPKI AGENT 3.0 dan Portal MyGPKI.

### 6.1 RESET PIN MELALUI GPKI AGENT 3.0

Langkah-langkah:

1. Klik pada [shortcut icon] GPKI AGENT 3.0]

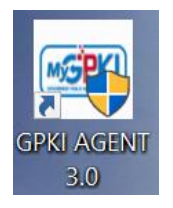

 [Start > All Program > GPKI AGENT 3.0> GPKI AGENT 3.0] untuk mengaktifkan servis GPKI AGENT 3.0.

|                                                                                     |                                                                  |                     | 0       |
|-------------------------------------------------------------------------------------|------------------------------------------------------------------|---------------------|---------|
| Utama Pengurusan Soft                                                               | Cert/RoamingCert Pengurusan Token                                | Pengurusan Pengguna | Utiliti |
| HID Token<br>Penggunaan Agen Terdahulu<br>Sijil Digital Sah Sehingga<br>Jenis Token | :<br>08/06/2024 15:02:49<br>Token tiada sijil digital yang aktif |                     |         |
| © 2020 MyGPKI, Semua Hak Ci                                                         | pta Terpelihara                                                  |                     |         |

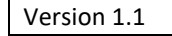

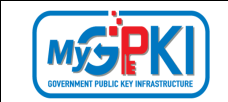

3. Klik pada menu [Pengurusan SoftCert / RoamingCert] dan klik sub menu [Reset PIN].

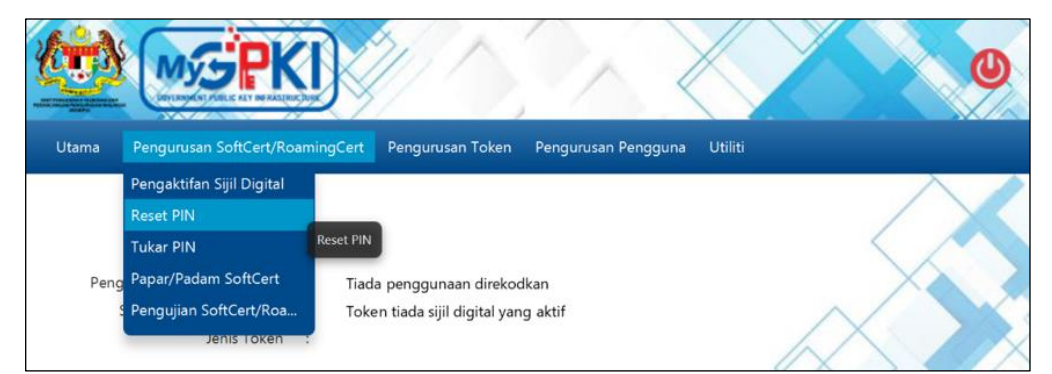

4. Sistem akan memaparkan skrin Reset PIN seperti berikut:

|         | Mys                | PKI             | 2/1              |                | X             | 0 |
|---------|--------------------|-----------------|------------------|----------------|---------------|---|
| Utama P | engurusan SoftC    | ert/RoamingCert | Pengurusan Token | Pengurusan Per | gguna Utiliti |   |
| Reset F | YIN<br>d:<br>Batal | Hantar          |                  |                |               |   |

5. Masukkan **No. MyKad** dan klik butang [Hantar]. Sistem akan memaparkan skrin seperti berikut:

| und rengare      | san SoftCert/KoamingCert Pengurusan Token Pengurusan Penggun | a Utiliti |
|------------------|--------------------------------------------------------------|-----------|
|                  |                                                              |           |
| Reset PIN        |                                                              | — X       |
| No. MyKad:       | 920202115456                                                 |           |
| Jenis Medium:    | Sijil Digital SoftCert 🗢                                     |           |
| Soalan Rahsia 1: | Pilih Soalan                                                 |           |
|                  |                                                              |           |
| Jawapan 1:       |                                                              |           |

- 6. Pilih Soalan Rahsia 1 dan masukkan Jawapan 1.
- 7. Pilih Soalan Rahsia 2 dan masukkan Jawapan 2.

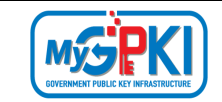

- 8. Klik butang [Reset PIN] untuk menetapkan semula PIN.
- 9. Sistem akan paparkan mesej seperti berikut:

| 🔎 Mesej            | ×  | ] |
|--------------------|----|---|
| Transaksi berjaya. |    |   |
|                    | ОК |   |

10. Klik butang [OK], sistem akan menghantar e-mel Notifikasi Reset PIN seperti berikut:

| - |                                                                                                    |
|---|----------------------------------------------------------------------------------------------------|
|   | Notifikasi Reset PIN                                                                                               |
|   | Assalamualaikum wbt. dan Salam Sejahtera,                                                                          |
|   | YBhg. Tan Sri/Datuk/Dato'/Datin/Tuan/Puan,                                                                         |
|   | Dengan hormatnya perkara di atas dirujuk.                                                                          |
|   | 2. Untuk makluman, sukacita dimaklumkan bahawa reset PIN sijil digital anda telah berjaya dilaksanakan.            |
|   | PIN semasa anda ialah 92412710. Sila tukar PIN dengan kadar yang segera.                                           |
|   | Sebarang pertanyaan YBhg. Tan Sri/Datuk/Dato'/Datin/Tuan/Puan boleh menghubungi Meja Bantuan GPKI seperti berikut: |
|   | Pautan GPKIDesk: https://gpkilatihan.mampu.gov.my/gpki_helpdesk_portal/home                                        |
|   |                                                                                                    |
|   | Terima kasih                                                                                                    |
|   |                                                                                                    |
|   | Daripada,                                                                                                    |
|   | Pentadbir Sistem GPKI                                                                                              |
|   | E-mel ini merupakan janaan komputer. Tiada sebarang maklum balas diperlukan.                                       |
|   |                                                                                                    |

#### Nota:

- Pengguna disarankan untuk menukar PIN Sijil Digital sementara yang diterima melalui Notifikasi Reset PIN;
- Pengguna perlu menghapuskan Maklumat Sijil Digital yang sedia ada dalam Aplikasi GPKI Mobile dan melakukan Login Pengguna semula dengan memilih soalan rahsia, menjawab soalan rahsia dan masukkan PIN semasa yang dihantar melalui e-mel Notifikasi Reset PIN atau;
- 3. Menghapuskan akaun pengguna yang sedia ada dalam Aplikasi GPKI Mobile dan membuat pendaftaran semula pada Aplikasi GPKI Mobile dengan menggunakan PIN semasa yang dihantar melalui e-mel Notifikasi Reset PIN selepas berjaya melakukan Reset PIN. (Sila rujuk Manual Pengguna - Aplikasi Mudah Alih - GPKI Mobile untuk menghapuskan Maklumat Sijil Digital, Akaun pengguna GPKI Mobile dan Pendaftaran Akaun pengguna GPKI Mobile dalam Aplikasi GPKI Mobile).

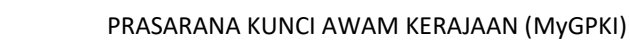

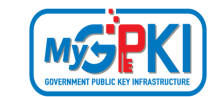

# 6.2 RESET PIN MELALUI PORTAL MyGPKI

#### Langkah-langkah:

- Klik portal MyGPKI, klik pada menu [Perkhidmatan] > [PENGURUSAN SIJIL DIGITAL PENGGUNA].
- 2. Klik pada sub menu [Reset PIN Sijil Digital Softcert/Roaming].

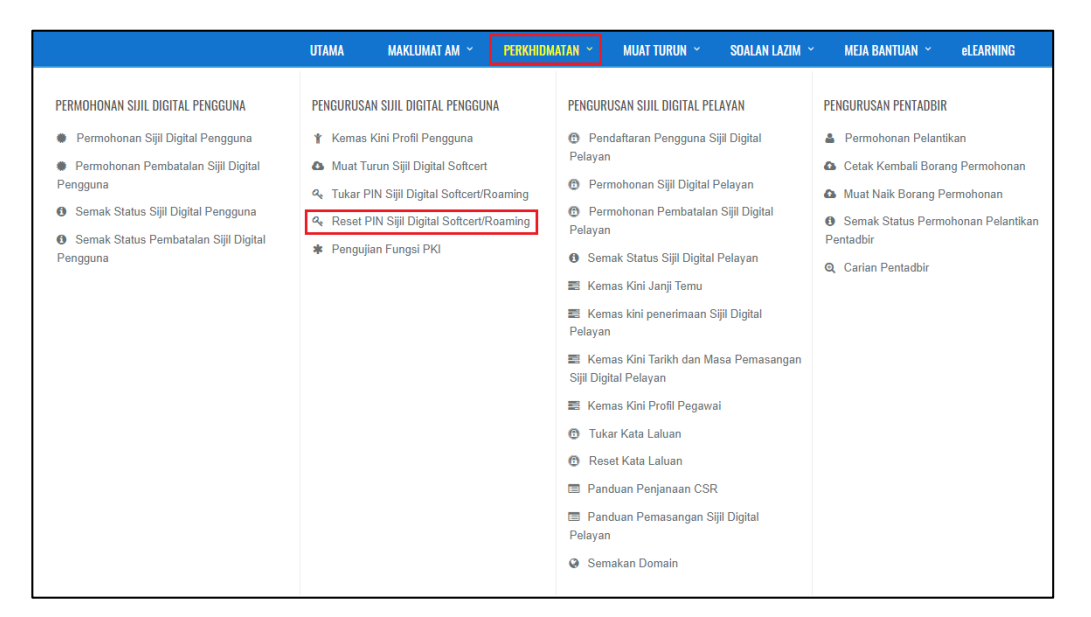

 Masukkan No. MyKad, Soalan Rahsia 1, Jawapan 1, Soalan Rahsia 2, Jawapan 2 dan klik butang [Reset PIN].

| RESET PIN SUIL DIGITAL         No. MyKad       000000000       Image: Colspan="2">Image: Colspan="2">Image: Colspan="2">Image: Colspan="2">Image: Colspan="2">Image: Colspan="2">Image: Colspan="2">Image: Colspan="2" Image: Colspan="2">Image: Colspan="2" Image: Colspan="2" Image: Colspan= |                         | UTAMA | MAKLUMAT AM ~    | PERKHIDMATAN ~      | MUAT TURUN 👻           | SOALAN LAZIM ~ | MEJA BANTUAN ~ | eLEARNING |
|----------------------------------------------------------------------------------------------------|-------------------------|-------|------------------|---------------------|------------------------|----------------|----------------|-----------|
| RESET PIN SUIL DIGITAL         No. MyKad       0000000000         Soalan Rahsia 1       Tarikh lahir ibu anda (contoh: 01011950)         Jawapan 1       ····         Soalan Rahsia 2       No plat kereta pertama ayah anda (contoh: 2050)         Jawapan 2       ····         Image: Control of the control of the cont                                                                                                    |                         |       |                  |                     |                        |                |                |           |
| No. MyKad 0000000000   Soalan Rahsia 1 Tarikh lahir ibu anda (contoh: 01011950)   Jawapan 1 ••••   Soalan Rahsia 2 No plat kereta pertama ayah anda (contoh: 2050)   Jawapan 2 ••••                                                                                                    | RESET PIN SIJIL DIGITAL |       |                  |                     |                        |                |                |           |
| Soalan Rahsia 1     Tarikh lahir ibu anda (contoh: 01011950)       Jawapan 1        Soalan Rahsia 2     No plat kereta pertama ayah anda (contoh: 2050)       Jawapan 2                                                                                                    | No. MyKad               |       | 000000000000     |                     |                        | Ø              |                |           |
| Jawapan 1 Soalan Rahsia 2 No plat kereta pertama ayah anda (contoh: 2050) Jawapan 2                                                                                                    | Soalan Rahsia 1         |       | Tarikh lahir ibu | anda (contoh: 01011 | 1950)                  |                |                |           |
| Soalan Rahsia 2     No plat kereta pertama ayah anda (contoh: 2050)       Jawapan 2        Image: Control of the second second secon | Jawapan 1               |       |                  |                     |                        |                |                |           |
| Jawapan 2                                                                                                    | Soalan Rahsia 2         |       | No plat kereta   | pertama ayah anda ( | contoh: 2050)          |                |                |           |
| Tim not a robot     readTCHA     Printy: Tema                                                                                                    | Jawapan 2               |       |                  |                     |                        |                |                |           |
|                                                                                                    |                         |       | 🗸 I'm not a r    | obot<br>Priv        | CAPTCHA<br>acy - Terms |                |                |           |

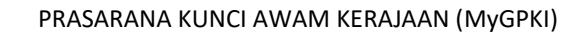

4. Notifikasi "PIN Sijil Digital anda telah berjaya disetkan semula. Anda akan menerima e-mel notifikasi berhubung Reset PIN ini.Sila tukar PIN kepada PIN baharu." akan dipaparkan dan pengguna akan menerima e-mel notifikasi RESET PIN.

|                                                     |               |                   |                       |                         |                      | 🛛 😡 GPKI DESK  | LOGIN PENTADBIR |
|-----------------------------------------------------|---------------|-------------------|-----------------------|-------------------------|----------------------|----------------|-----------------|
| JARATAN DOINLI REGMA                                |               |                   |                       |                         |                      |                |                 |
| ហ                                                   | TAMA I        | MAKLUMAT AM 👻     | PERKHIDMATAN ~        | MUAT TURUN 🐣            | SOALAN LAZIM 👻       | MEJA BANTUAN ~ | elearning       |
| RESET PIN SIJIL DIGITAL                             |               |                   |                       |                         |                      |                |                 |
| PIN Sijil Digital anda telah berjaya disetkan semul | la. Anda akan | menerima e-mel no | tifikasi berhubung Re | et PIN ini.Sila tukar l | PIN kepada PIN bahar | u.             |                 |
| No. MyKad                                           |               | No. MyKad         |                       |                         | 0                    |                |                 |
| Soalan Rahsia 1                                     |               | Pilih             |                       |                         |                      |                | ~               |
| Jawapan 1                                           |               |                   |                       |                         |                      |                |                 |
| Soalan Rahsia 2                                     |               | Pilih             |                       |                         |                      |                | ~               |
| Jawapan 2                                           |               |                   |                       |                         |                      |                |                 |
|                                                     |               | I'm not a ro      | bot reCA              | PTCHA<br>(- Terms       |                      |                |                 |
| Reset                                               |               |                   |                       |                         |                      |                |                 |

| Notifikasi Reset PIN<br>S <pre>snotifikasi.gpki@digital.gov.my&gt;</pre> Wednesday, June 26, 2024 9:37:23 AM                     | Deliverability | Repl   | Forward | Print | Delete | : |
|----------------------------------------------------------------------------------------------------|----------------|--------|---------|-------|--------|---|
| Assalamualaikum wbt. dan Salam Sejahtera,                                                                                        |                |        |         |       |        |   |
| Tuan/Puan,                                                                                                    |                |        |         |       |        |   |
| Dengan hormatnya perkara di atas dirujuk.                                                                                        |                |        |         |       |        |   |
| 2. Untuk makluman, sukacita dimaklumkan bahawa reset PIN sijil digital anda telah berjaya dilaksanakan.                          |                |        |         |       |        |   |
| PIN semasa anda ialah 74357412. Sila tukar PIN dengan kadar yang segera.                                                         |                |        |         |       |        |   |
| Sebarang pertanyaan tuan/puan hendaklah dikemukakan kepada Meja Bantuan MyGPKI melalui pautan https://g<br>Sekian, terima kasih. | pkidesk.man    | npu.go | v.my.   |       |        |   |
| Pentadbir Sistem GPKI                                                                                                    |                |        |         |       |        |   |
| E-mel ini merupakan janaan komputer. Tiada sebarang maklum balas diperlukan.                                                     |                |        |         |       |        |   |
|                                                                                                    |                |        |         |       |        |   |
|                                                                                                    |                |        |         |       |        |   |
|                                                                                                    |                |        |         |       |        |   |
|                                                                                                    |                |        |         |       |        |   |
|                                                                                                    |                |        |         |       |        |   |
|                                                                                                    |                |        |         |       |        |   |
|                                                                                                    |                |        |         |       |        |   |

My

#### Nota:

- Pengguna disarankan untuk menukar PIN Sijil Digital sementara yang diterima melalui Notifikasi Reset PIN;
- Pengguna perlu menghapuskan Sijil Digital yang sedia ada dalam GPKI AGENT 3.0 dan melakukan semula pengaktifan Sijil Digital dalam GPKI AGENT 3.0 dengan menggunakan PIN semasa yang dihantar melalui e-mel Notifikasi Reset PIN selepas berjaya melakukan Reset PIN;
- Pengguna perlu menghapuskan Maklumat Sijil Digital yang sedia ada dalam Aplikasi GPKI Mobile dan melakukan Login Pengguna semula dengan memilih soalan rahsia, menjawab soalan rahsia dan masukkan PIN semasa yang dihantar melalui e-mel Notifikasi Reset PIN atau;
- 4. Menghapuskan akaun pengguna yang sedia ada dalam Aplikasi GPKI Mobile dan membuat pendaftaran semula pada Aplikasi GPKI Mobile dengan menggunakan PIN semasa yang dihantar melalui e-mel Notifikasi Reset PIN selepas berjaya melakukan Reset PIN. (Sila rujuk Manual Pengguna - Aplikasi Mudah Alih - GPKI Mobile untuk menghapuskan Maklumat Sijil Digital, Akaun pengguna GPKI Mobile dan Pendaftaran Akaun pengguna GPKI Mobile dalam Aplikasi GPKI Mobile).

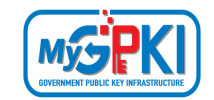

#### 7.0 TUKAR PIN

Fungsi ini membenarkan pengguna untuk membuat penukaran PIN Sijil Digital sekiranya pengguna telah melaksanakan fungsi Reset PIN. Pengguna perlu memastikan Sijil Digital Pengguna telah diaktifkan di dalam GPKI AGENT 3.0 sebelum membuat penukaran PIN melalui GPKI AGENT 3.0 dan Portal MyGPKI.

#### 7.1 TUKAR PIN MELALUI GPKI AGENT 3.0

Langkah-langkah:

1. Klik pada [shortcut icon] **GPKI AGENT 3.0** 

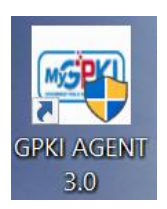

 [Start > All Program > GPKI AGENT 3.0> GPKI AGENT 3.0] untuk mengaktifkan servis GPKI AGENT 3.0.

| Utama  | Pengurusan SoftCe                    | rt/RoamingCert    | Pengurusan Token   | Pengurusan Pengguna | Utiliti             |
|--------|--------------------------------------|-------------------|--------------------|---------------------|---------------------|
|        |                                      |                   |                    |                     |                     |
| Penggu | HID Token :<br>naan Agen Terdahulu : | 08/06/2024 15:0   | )2:49              |                     | $\times$            |
| Sijil  | Digital Sah Sehingga :               | Token tiada sijil | digital yang aktif | $\land$             |                     |
|        | Jenis Token :                        |                   |                    |                     |                     |
|        |                                      |                   |                    |                     |                     |
|        |                                      |                   |                    |                     |                     |
|        |                                      |                   |                    |                     | $\langle X \rangle$ |
|        |                                      |                   |                    |                     |                     |
|        |                                      |                   |                    |                     |                     |
|        |                                      |                   |                    |                     |                     |
|        |                                      |                   |                    |                     |                     |

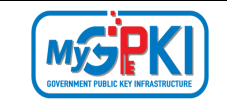

3. Klik pada menu [Pengurusan SoftCert / RoamingCert] dan klik sub menu [Tukar PIN].

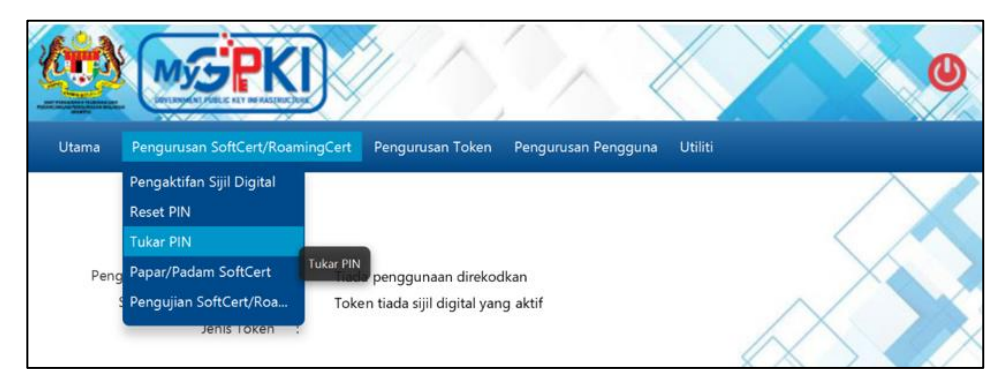

4. Sistem akan memaparkan skrin Tukar PIN seperti berikut:

|            | MýS            | KI              |                  |                |               | 0 |
|------------|----------------|-----------------|------------------|----------------|---------------|---|
| Utama Pen  | gurusan SoftCe | ert/RoamingCert | Pengurusan Token | Pengurusan Pen | gguna Utiliti |   |
| Tukar PIN  | 4              |                 |                  |                |               |   |
| No. MyKad: |                |                 |                  |                |               |   |
|            | Batal          | Hantar          |                  |                | 1             |   |

5. Masukkan **No. MyKad** dan klik butang [Hantar]. Sistem akan memaparkan skrin seperti berikut:

| ama Pengurusan SoftCert/Roam | ingCert Per    | ngurusan Token | Pengurusan Pengguna | Utiliti           |                     |
|------------------------------|----------------|----------------|---------------------|-------------------|---------------------|
|                              |                |                |                     |                   | $\wedge$            |
| Tukar PIN                    |                |                |                     |                   |                     |
| No. 14.47-1                  | 0202021151     |                |                     |                   | $\rightarrow$       |
| No. Mykad:                   | 9202021154     | obt of a       |                     |                   | $\wedge$            |
| Jenis Medidin.               | Contraction in | MINIMUM .      |                     | l d               | $\times > \bigcirc$ |
| PIN Sijil Digital:           |                |                |                     | $\langle \rangle$ | $\sim$              |
| PIN Sijil Digital Baharu:    |                |                |                     |                   | $\sim \sim$         |
|                              |                |                |                     |                   |                     |

- 6. Masukkan PIN Sijil Digital (PIN Sijil Digital sekarang).
- 7. Masukkan PIN Sijil Digital Baharu.
- 8. Masukkan Pengesahan PIN Sijil Digital Baharu.

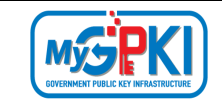

9. Klik butang [Tukar PIN] dan sistem akan paparkan mesej seperti berikut:

| 🔑 Mesej            | ×  |
|--------------------|----|
| Transaksi berjaya. |    |
|                    | ОК |

10. Klik butang [OK], sistem akan memaparkan skrin Utama.

#### Nota:

- Pengguna perlu menghapuskan Maklumat Sijil Digital yang sedia ada dalam Aplikasi GPKI Mobile dan melakukan Login Pengguna semula dengan memilih soalan rahsia, menjawab soalan rahsia dan masukkan PIN Baharu yang ditukar atau;
- 2. Menghapuskan akaun pengguna yang sedia ada dalam Aplikasi GPKI Mobile dan membuat pendaftaran semula pada Aplikasi GPKI Mobile dengan menggunakan PIN Baharu yang ditukar selepas berjaya melakukan Tukar PIN. (Sila rujuk Manual Pengguna -Aplikasi Mudah Alih – GPKI Mobile untuk menghapuskan Maklumat Sijil Digital, Akaun pengguna GPKI Mobile dan Pendaftaran Akaun pengguna GPKI Mobile dalam Aplikasi GPKI Mobile).

| Version 1.1 | MANUAL PENGGUNA PERMOHONAN BAHARU SIJIL DIGITAL SOFTCERT | Page <b>29</b> of <b>34</b> |
|-------------|----------------------------------------------------------|-----------------------------|
|-------------|----------------------------------------------------------|-----------------------------|

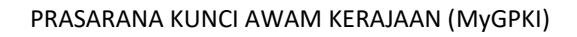

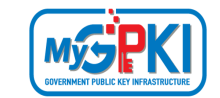

# 7.2 TUKAR PIN MELALUI PORTAL MyGPKI

#### Langkah-langkah:

- Klik portal MyGPKI, klik pada menu [Perkhidmatan] > [PENGURUSAN SIJIL DIGITAL PENGGUNA].
- 2. Klik pada sub menu [Tukar PIN Sijil Digital Softcert/Roaming].

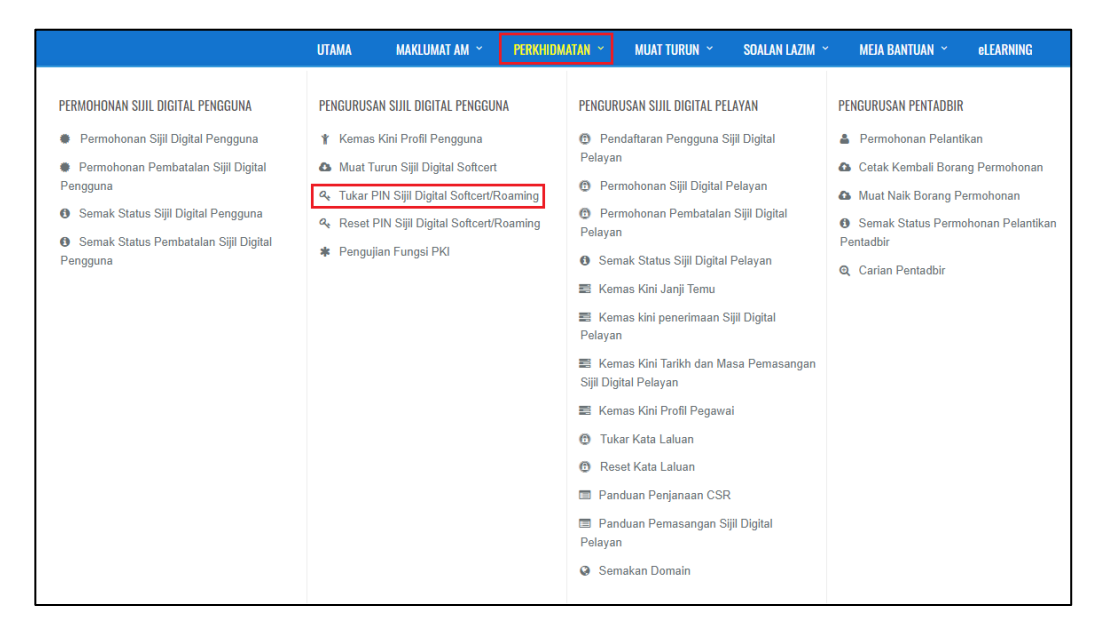

3. Masukkan No. MyKad, No. PIN Lama, No. PIN Baharu, Sahkan No. PIN, dan klik butang [Tukar PIN].

|                    | UTAMA                          | MAKLUMAT AM 👻             | PERKHIDMATAN × | MUAT TURUN 🗡             | SOALAN LAZIM 👻 | MEJA BANTUAN 🗡 | eLEARNING |
|--------------------|--------------------------------|---------------------------|----------------|--------------------------|----------------|----------------|-----------|
| PERKHIDMATAN / PEN | GURUSAN SIJIL DIGITAL PENGGUNA | / Tukar PIN Sijil Digital |                |                          |                |                |           |
| TUKAR PIN SIJIL DI | GITAL                          |                           |                |                          |                |                |           |
| No. MyKad          |                                | 00000000000               |                |                          | 0              |                |           |
| No. PIN Lama       |                                |                           |                |                          |                |                |           |
| No. PIN Baharu     |                                | •••••                     |                |                          | 0              |                |           |
| Sahkan No. PIN     |                                |                           |                |                          |                |                |           |
|                    |                                | 🗸 I'm not a ro            | bot<br>Pr      | CAPTCHA<br>ivacy - Terms |                |                |           |
|                    |                                |                           |                |                          |                |                |           |

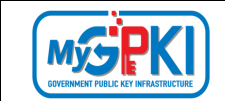

 Notifikasi "PIN berjaya ditukar bagi pengguna XXXXXXXXXXX." akan dipaparkan seperti berikut:

|                                          |          |                           |                |                         |                | 🛛 🥥 GPKI DESK  | LOGIN PENTADE |
|------------------------------------------|----------|---------------------------|----------------|-------------------------|----------------|----------------|---------------|
| ADDITAL REGARA                           |          |                           |                |                         |                |                |               |
|                                          | UTAMA    | MAKLUMAT AM ~             | PERKHIDMATAN × | MUAT TURUN 👻            | SOALAN LAZIM ~ | MEJA BANTUAN ~ | eLEARNING     |
| PERKHIDMATAN / PENGURUSAN SIJIL DIGITAL  | PENGGUNA | / Tukar PIN Sijil Digital |                |                         |                |                |               |
| TUKAR PIN SIJIL DIGITAL                  |          |                           |                |                         |                |                |               |
|                                          |          |                           |                |                         |                |                |               |
| PIN berjaya ditukar bagi pengguna 000000 | 000000   |                           |                |                         |                |                |               |
| No. MyKad                                |          | No. MyKad                 |                |                         | 0              |                |               |
| No. PIN Lama                             |          |                           |                |                         |                |                |               |
| No. PIN Baharu                           |          |                           |                |                         | 0              |                |               |
| Sahkan No. PIN                           |          |                           |                |                         |                |                |               |
|                                          |          | l'm not a                 | robot<br>Pm    | CAPTCHA<br>vacy - Terms |                |                |               |
| Reset                                    |          |                           |                |                         |                |                |               |

#### Nota:

- Pengguna perlu menghapuskan Sijil Digital yang sedia ada dalam GPKI AGENT 3.0 dan melakukan semula pengaktifan Sijil Digital dalam GPKI AGENT 3.0 dengan menggunakan PIN Baharu yang ditukar selepas berjaya melakukan Tukar PIN;
- Pengguna perlu menghapuskan Maklumat Sijil Digital yang sedia ada dalam Aplikasi GPKI Mobile dan melakukan Login Pengguna semula dengan memilih soalan rahsia, menjawab soalan rahsia dan masukkan PIN Baharu yang ditukar atau;
- 3. Menghapuskan akaun pengguna yang sedia ada dalam Aplikasi GPKI Mobile dan membuat pendaftaran semula pada Aplikasi GPKI Mobile dengan menggunakan PIN Baharu yang ditukar selepas berjaya melakukan Tukar PIN. (Sila rujuk Manual Pengguna Aplikasi Mudah Alih GPKI Mobile untuk menghapuskan Maklumat Sijil Digital, Akaun pengguna GPKI Mobile dan Pendaftaran Akaun pengguna GPKI Mobile dalam Aplikasi GPKI Mobile).

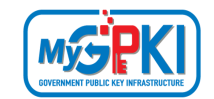

### 8.0 MUAT TURUN SOFTCERT

Fungsi ini membenarkan pengguna untuk memuat turun SoftCert bagi kegunaan Sistem ICT Kerajaan. Fungsi ini boleh didapati di Portal GPKI.

Langkah-langkah:

- 1. Pada Portal GPKI, klik pada menu [Perkhidmatan] > [Pengurusan Sijil Digital Individu].
- 2. Klik pada sub menu [Muat Turun Sijil Digital Softcert].

|                                                                                                    |                                                                               |                                                                                                    |                |                                                                                                    |                                                                                                    |                                                                                                    | GPKI DE SK                                                                                                    | LOGIN PENTADBIR                                                     |
|----------------------------------------------------------------------------------------------------|-------------------------------------------------------------------------------|----------------------------------------------------------------------------------------------------|----------------|----------------------------------------------------------------------------------------------------|----------------------------------------------------------------------------------------------------|----------------------------------------------------------------------------------------------------|----------------------------------------------------------------------------------------------------|---------------------------------------------------------------------|
|                                                                                                    |                                                                               |                                                                                                    |                |                                                                                                    |                                                                                                    |                                                                                                    |                                                                                                    |                                                                     |
|                                                                                                    | UTAMA                                                                         | MAKLUMAT AM 👻                                                                                                    | PERKHIDM       | ATAN ~                                                                                                    | MUAT TURUN 👻                                                                                                    | SOALAN LAZIM 、                                                                                        | MEJA BANTUAN 🚿                                                                                                    | eLEARNING                                                           |
| PERMOHONAN SIJIL DIGITAL PENGGUNA                                                                                                    | PENGURUS                                                                      | AN SIJIL DIGITAL PENGGUNA                                                                                                    |                | PENGUR                                                                                                    | RUSAN SIJIL DIGITAL PI                                                                                                    | ELAYAN                                                                                                | PENGURUSAN PENTAD                                                                                                    | BIR                                                                 |
| <ul> <li>Permohonan Sijil Digital Pengguna</li> <li>Permohonan Pembatalan Sijil Digital Pengguna</li> <li>Semak Status Sijil Digital Pengguna</li> <li>Semak Status Pembatalan Sijil Digital Pengguna</li> </ul> | *       Kemas <b>4</b> Muat T <b>4</b> Tukar I <b>4</b> Reset <b>*</b> Penguj | Kini Profil Pengguna<br>urun Sijil Digital Softcert<br>PIN Sijil Digital Softcert/Ro<br>PIN Sijil Digital Softcert/Ro<br>ian Fungsi PKI | aming<br>aming | <ul> <li>Perelaya</li> <li>Perelaya</li> <li>Perelaya</li> <li>Ser</li> <li>Ker</li> <li>Sijil Dig</li> <li>Ker</li> </ul> | ndaftaran Pengguna :<br>n<br>rmohonan Sijil Digital<br>rmohonan Pembatala<br>n<br>mak Status Sijil Digita<br>mas Kini Janji Temu<br>mas Kini Tarikh dan M<br>ntal Pelayan<br>mas Kini Profil Pegaw | Sijil Digital<br>Pelayan<br>ın Sijil Digital<br>ıl Pelayan<br>Sijil Digital<br>Masa Pemasangan<br>rai | <ul> <li>Permohonan Pel</li> <li>Cetak Kembali B</li> <li>Muat Naik Boran</li> <li>Semak Status Po<br/>Pentadbir</li> <li>Carian Pentadbir</li> </ul> | antikan<br>orang Permohonan<br>g Permohonan<br>ermohonan Pelantikan |
|                                                                                                    |                                                                               |                                                                                                    |                | <ul> <li>Tul</li> <li>Res</li> <li>Par</li> <li>Par</li> </ul>                                                             | kar Kata Laluan<br>set Kata Laluan<br>nduan Penjanaan CS<br>nduan Pemasangan S                                                                                                    | R<br>Sijil Digital                                                                                    |                                                                                                    |                                                                     |
|                                                                                                    |                                                                               |                                                                                                    |                | Ser                                                                                                    | makan Domain                                                                                                    |                                                                                                    |                                                                                                    |                                                                     |

3. Skrin MUAT TURUN SIJIL DIGITAL akan dipaparkan seperti berikut:

| MUAT TURUN SIJIL DIGITAL |              |   |
|--------------------------|--------------|---|
| No. MyKad                | 880515035090 | 0 |
| Reset Seterusnya         |              |   |

4. Masukkan [No. MyKad] dan klik butang [Seterusnya].

| Version 1.1 | MANUAL PENGGUNA PERMOHONAN BAHARU SIJIL DIGITAL SOFTCERT | Page <b>32</b> of <b>34</b> |
|-------------|----------------------------------------------------------|-----------------------------|
|-------------|----------------------------------------------------------|-----------------------------|

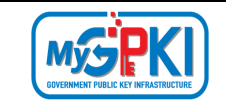

5. Sistem akan memaparkan imej keselamatan dan PIN Sijil Digital yang telah dipilih semasa permohonan sijil digital.

| MUAT TURUN SIJIL DIGITAL SOFTCER |                                          |   |
|----------------------------------|------------------------------------------|---|
| Soalan Rahsia 1                  | Tarikh lahir ibu anda (contoh: 01011950) | ~ |
| Jawapan 1                        | ••••                                     |   |
| Ó                                |                                          |   |
| PIN Sijil Digital                |                                          |   |
| Reset Seterusnya                 |                                          |   |

- 6. Pastikan imej keselamatan dan PIN Sijil Digital yang dipaparkan adalah sama seperti yang dipilih semasa Permohonan Sijil Digital. Sekiranya imej keselamatan tidak sama sila klik butang [Reset] untuk kembali ke skrin sebelumnya. Sekiranya imej keselamatan sama, masukkan PIN Sijil Digital dan klik butang [Seterusnya].
- 7. Sistem akan memaparkan maklumat lengkap sijil digital SoftCert seperti berikut:

| PAPARAN SIJIL DIGITAL SOFTCERT |                                                                                                    |
|--------------------------------|----------------------------------------------------------------------------------------------------|
| Muat Turun Sijil Digital       |                                                                                                    |
| Subject DN:                    | C=MY, SURNAME=880515035090, SERIALNUMBER=880515035090, CN=SURIA BINTI ZUL 880515035090                                                         |
| Issuer DN:                     | CN=MAMPU Class 2 Test CA (ECC), OU=FOR TESTING PURPOSES ONLY, OU=GPKI, O=Unit Pernodenan Tadbiran Dan Perancangan<br>Pengurusan Malaysia, C=MY |
| No. Siri Sijil:                | 28b6b7947f4bbf984d06045de2abab29                                                                                                    |
| Sah dari:                      | 11-08-2020                                                                                                    |
| Sah hingga:                    | 12-08-2021                                                                                                    |
| Must Turun                     | MuatTurun                                                                                                    |

- 8. Klik butang [Muat Turun] untuk muat turun sijil digital SoftCert.
- 9. Sistem akan memaparkan skrin muat turun bergantung kepada pelayar (*browser*) yang digunakan. Contoh di bawah adalah daripada *browser* Mozila Firefox.

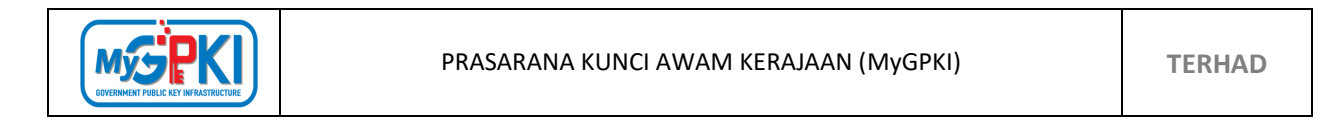

| pening 880515035                                               | 090.zip                                                                                    | ×      |
|----------------------------------------------------------------|--------------------------------------------------------------------------------------------|--------|
| /ou have chosen t                                              | o open:                                                                                    |        |
| 8805150350                                                     | 090.zip                                                                                    |        |
| which is: Co                                                   | mpressed (zipped) Folder                                                                   |        |
|                                                                |                                                                                            |        |
| from: https:/                                                  | //gpkilatihan.mampu.gov.my                                                                 |        |
| from: https:/                                                  | //gpkilatihan.mampu.gov.my                                                                 |        |
| from: https:/<br>What should Firef                             | //gpkilatihan.mampu.gov.my<br>fox do with this file?                                       |        |
| from: https:/<br>What should Firef<br>〇 <u>O</u> pen with      | //gpkilatihan.mampu.gov.my<br>f <b>ox do with this file?</b><br>Windows Explorer (default) | ~      |
| from: https://                                                 | //gpkilatihan.mampu.gov.my<br>f <b>ox do with this file?</b><br>Windows Explorer (default) | ~      |
| from: https:/<br>What should Firef<br>Open with<br>Save File   | //gpkilatihan.mampu.gov.my<br>f <b>ox do with this file?</b><br>Windows Explorer (default) | ~      |
| from: https://<br>What should Fired<br>Open with<br>OSave File | //gpkilatihan.mampu.gov.my<br>f <b>ox do with this file?</b><br>Windows Explorer (default) | ~      |
| from: https:/<br>What should Firef<br>Ogpen with<br>Osave File | //gpkilatihan.mampu.gov.my<br>fox do with this file?<br>Windows Explorer (default)         | Cancel |

Pilih Save File dan klik butang [OK] untuk menyimpan sijil digital di dalam komputer.
 Sijil digital akan disimpan di dalam folder Download. Contoh sijil digital yang telah dimuat turun seperti berikut:

| Name                                                                                   | Date modified     | Туре        |
|----------------------------------------------------------------------------------------|-------------------|-------------|
| C=MY, surname=880515035090, SERIALNUMBER=880515035090, CN=SURIA BINTI ZUL 880515035090 | 11/8/2020 5:36 PM | File folder |